## Passo a passo para Emitir um DAE online para registro de empresa

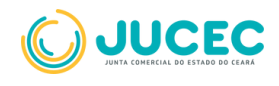

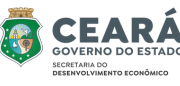

 Na página inicial do portal de serviços, selecione a opção "Outros serviços".

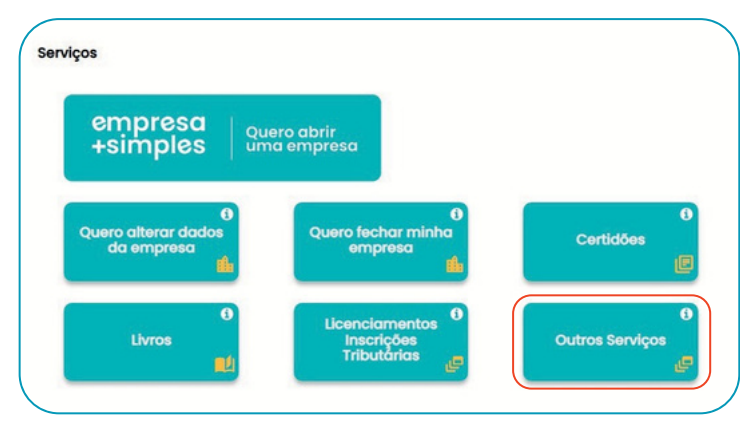

• Na página seguinte, selecione "Guia de arrecadação"

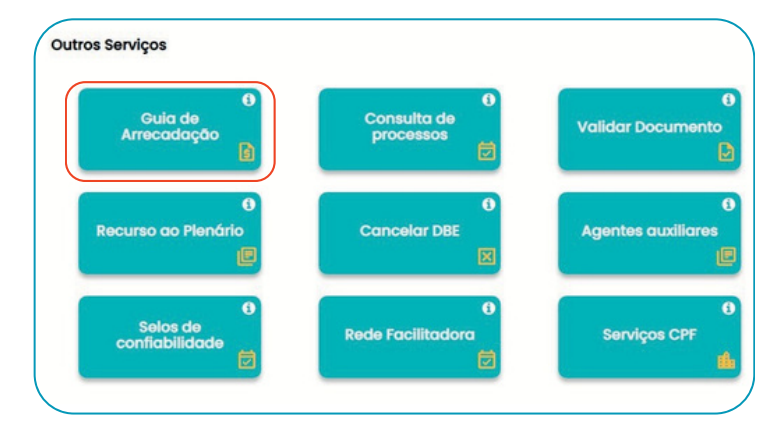

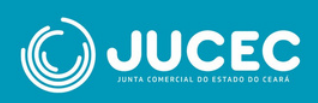

• Selecione a opção "Empresas com sede em Ceará"

| DAE Online                    |                                      |            |
|-------------------------------|--------------------------------------|------------|
| Escolha um dos serviços abaix | 0:                                   |            |
| Empresas com sede em<br>Ceará | Empresas com sede em<br>Outro Estado | Autenticaç |
| Leiloeiro e Tradutor          | Reimpressão DAE                      | DAE dos    |
|                               |                                      | <u> </u>   |

• O requerente deverá selecionar "Registrar nova empresa"

| Você deseja emitir DAI | E para:                |
|------------------------|------------------------|
| Empresa já registrada  | Registrar nova empresa |
| <b>←</b> Voltar        |                        |

Documentos de Empresas com sede no Ceará

 Na tela seguinte, preencha o nome da empresa e clique em "Avançar"

| 1<br>Escolher Empresa | 2<br>Processos / Serviços | 3<br>Requerente | Conferir  |
|-----------------------|---------------------------|-----------------|-----------|
| 1. Escolher Empresa   |                           |                 |           |
| <b>♦</b> Voltar       |                           |                 | → Avançar |
|                       |                           |                 |           |

 Agora preencha os parâmetros de pesquisa (Natureza Jurídica, Ato, Evento, Porte). Clique em avançar

| Processos / Serviços |   |                 |   |
|----------------------|---|-----------------|---|
|                      |   |                 |   |
| Empresa:             |   |                 |   |
| MINHAEMPRESA         |   |                 |   |
| Natureza Jurídica:   |   | Ato:            |   |
| escolha a natureza   | ~ | Selecione o ato | ~ |
|                      |   |                 |   |
|                      |   |                 |   |
|                      |   |                 |   |

• Escolha o requerente e preencha as informações pessoais sobre ele.

| Selecionar Empresa                     | Processos / Serviços | Escolher o Reque |
|----------------------------------------|----------------------|------------------|
| 3. Escolher o requerente:              |                      |                  |
| Nome                                   |                      |                  |
| Meu Nome                               |                      |                  |
| Buscar outro Requerente:               |                      |                  |
| * Insira o CPF/CNPJ (Somente números): | Q Confirmar          |                  |
|                                        |                      |                  |
|                                        |                      |                  |
| to be a                                |                      |                  |

• Em seguida, verifique os dados da sua solicitação e clique em "Confirmar"

| ame da Empresa:                                      | Nat            | ureza juridica: | talores             |           |                |                          |
|------------------------------------------------------|----------------|-----------------|---------------------|-----------|----------------|--------------------------|
| MINHAEMPRESA                                         | E              | MPRESÁRIO       | XFC                 |           |                | 81 141.00                |
|                                                      |                |                 | 26                  |           |                | R\$ 0.00                 |
| Atos e Eventos - Valores                             |                | ₽ totar         | IOTAL:              |           |                | R\$ 141,00               |
| rocesso / Serviço                                    |                | Quantidade      |                     |           |                |                          |
| ee: INSCRICAD                                        |                | 1               | Dados do Requerente |           |                | 1                        |
| wente: 029 - ABERTURA DE FILIAL COM SEDE EM OUTRA UF |                | 1               |                     |           |                |                          |
| Talvant                                              |                |                 | ime do Requerente:  |           | CPF/ONP;       | CEP:                     |
| ichc                                                 |                | R\$ 141.00      | VEU NOME            |           | 025.589.083-40 | 60872559                 |
| NE .                                                 |                | R\$ 0,00        | 8                   | Odade:    | End            | erega:                   |
| OTAL                                                 |                | R\$ 141,00      | 38                  | FORTALEZA | R.             | IA A (LOT MESSEJANA), 30 |
|                                                      |                |                 | implemento:         | Bairro:   | Tele           | fone:                    |
|                                                      |                |                 |                     | PAUPINA   | 85             | 998524973                |
| Dados do Requerente                                  |                | P Editor        |                     |           |                |                          |
| me do Requerente:                                    | OPF/ONP;       | CEP:            |                     |           |                |                          |
| LET LINE AND                                         | 025 589 083-40 | 60877559        |                     |           |                |                          |

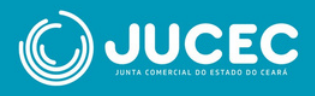

• Agora seu DAE já está disponível! Clique em "Imprimir" para baixar seu boleto e realizar o pagamento.

| 🔒 Imprin                           | ir Boleto                                                                    |                                                                                                    |
|------------------------------------|------------------------------------------------------------------------------|----------------------------------------------------------------------------------------------------|
| O boleto é gerad<br>documento de a | o com as informações dos serviços a<br>rrecadação (DAE) em um dos bancos     | serem protocolizados na JUCEC, e você precisará dele para dar entra<br>conveniados com a JUCEC, conforme abaixo. |
| Obs.: Caso sua s                   | olicitação seja online não é necessári                                       | o o protocolar na JUCEC (ex: Certidões, Ficha cadastral, Registro Digita                                         |
| Imprimir possiveis casos           | Atenção: Realizar o Download do D.<br>e solicitação de restituição de valore | AE(equivalente a Download do DAE=(baixar o DAE, salvar a copia do E<br>S.                                        |
| O boleto deverá                    | ser pago no(s) banco(s) abaixo:                                              |                                                                                                    |
| Itaú                               | Bradesco                                                                     |                                                                                                    |
| • Voltar para p                    | igina principal                                                              |                                                                                                    |

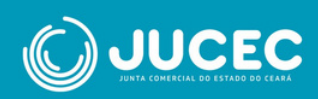